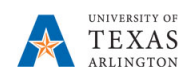

## **Export EPM Data to Microsoft Excel**

The purpose of this job aid is to explain how to export data from EPM to Microsoft Excel.

| Complete the steps below to export data from EPM to                                                                                                    | Microsoft Excel:                                                                                                    |  |  |  |  |
|----------------------------------------------------------------------------------------------------|----------------------------------------------------------------------------------------------------|--|--|--|--|
| 1) In EPM, access the Position Budget Forms data or the Departmental Budget Forms data you want to export.                                                                      | Comments<br>Supporting Detail<br>Change History<br>Attachments                                                                                                    |  |  |  |  |
| <ol> <li>Select Actions from the toolbar or<br/>right click in a cell.</li> </ol>                                                                                               | <ul> <li>Lock/Unlock Cells</li> <li>Analyze</li> <li>New Ad Hoc Grid</li> </ul>                                                                                                    |  |  |  |  |
| <ol> <li>Scroll down to the bottom of the menu and<br/>select Spreadsheet Export.</li> </ol>                                                                                    | Predictive Planning     Business Rules     Smart Push Details                                                                                                    |  |  |  |  |
| Options:                                                                                                    | Grid Validation Messages                                                                                                    |  |  |  |  |
| If you are using <b>Chrome</b> :                                                                                                    | Clear Formatting Spreadsheet Export                                                                                                    |  |  |  |  |
| • Select <b>Export</b> .                                                                                                    | Open in Smart View                                                                                                    |  |  |  |  |
| • Select location and name file.                                                                                                    | Spreadsheet                                                                                                    |  |  |  |  |
| • Save File.                                                                                                    | Click on the export button for spreadsheet export Click on the export button for spreadsheet export Countie Restore Regenter                                                                                                    |  |  |  |  |
| If you are using <b>Firefox</b> and depending on how you want to export the data, select the appropriate option and then click <b>OK</b> :                                      |                                                                                                    |  |  |  |  |
| • Open with Microsoft Excel.                                                                                                    | Sin Ne PC     Normets     Downess     Sourcess     Sourcess                                                                                                    |  |  |  |  |
| • Save File.                                                                                                    |                                                                                                    |  |  |  |  |
| <ul> <li>If you selected "Open with<br/>Microsoft Excel", you may be<br/>presented with a message, "Do<br/>you want to open it anyway?"<br/>select "Yes" to proceed.</li> </ul> | • ender (Normfruksda) (20)<br>• enderskade (20)<br>• enderskade (20)<br>• enderskade (20)<br>• enderskade (20)<br>• enderskade (20)<br>• enderskade (20)<br>• Hoterskade (20)<br>• Hoterskade (20) |  |  |  |  |

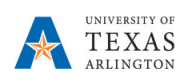

## Example of Excel File downloaded from EPM:

| $\cdot$ : $\times$ $\checkmark$ $f_x$          |           |              |              |                 |                     |                     |                          |                                |
|------------------------------------------------|-----------|--------------|--------------|-----------------|---------------------|---------------------|--------------------------|--------------------------------|
| А                                              | В         | С            | D            | E               | F                   | G                   | н                        | 1                              |
|                                                | C200118   |              |              |                 |                     |                     |                          |                                |
|                                                |           |              |              |                 |                     |                     |                          |                                |
|                                                | FY18      | FY18         | FY19         |                 | FY20                | FY20                | FY20                     |                                |
|                                                | Actuals   | Budget       | Budget       | Budget          | Budget              | Budget              | Budget                   | Budget                         |
|                                                | YearTotal | YearTotal    | YearTotal    | YearTotal       | YearTotal           | YearTotal           | Sep                      | Sep                            |
|                                                | Final     | Post Final   | Post Final   | Working         | Working             | Working             | Working                  | Working                        |
|                                                | Load      | Office Total | Office Total | Baseline Budget | Permanent Additions | Department Baseline | Department Working Total | 3aselineIncDec:Increase (Decre |
| R1100 - Sponsored Programs - Budget Input      |           |              |              |                 |                     |                     |                          |                                |
| 1100 Sponsored Programs                        |           |              |              |                 |                     |                     |                          |                                |
| R1200 - Net Sales Services Education - Budget  |           |              |              |                 |                     |                     |                          |                                |
| let Sales Services Education                   |           |              |              |                 |                     |                     |                          |                                |
| R1500 - Auxiliary Enterprise Net - Budget Inpu |           |              |              |                 |                     |                     |                          |                                |
| uxiliary_Enterprise_Net                        |           |              |              |                 |                     |                     |                          |                                |
| R1400 - Net Professional Fee - Budget Input    |           |              |              |                 |                     |                     |                          |                                |
| let Professional Fee                           |           |              |              |                 |                     |                     |                          |                                |
| R1600 - Other Operating Revenue - Budget In    |           |              |              |                 |                     |                     |                          |                                |
| Other Operating Revenue                        |           |              |              |                 |                     |                     |                          |                                |
| R1300 - Net Sales Services Hospitals - Budge   |           |              |              |                 |                     |                     |                          |                                |
| Net Sales Services Hospitals                   |           |              |              |                 |                     |                     |                          |                                |
| Operating Revenue                              |           |              |              |                 |                     |                     |                          |                                |
| R2000 - State Appropriations - Budget Input    |           |              |              |                 |                     |                     |                          |                                |